Special note: This driver is only apply for Win10, Win11 systems.

If you have installed anti-virus software, it is recommended to close the anti-virus software before the installation. After the completion of installation, please reopen the anti-virus software and add the driver as trust.

1. Double-click the Driver file" CPUTEMP Driver Setup V2.0" to begin the installation

2.Select the location you want for the installation, click" Next" to go

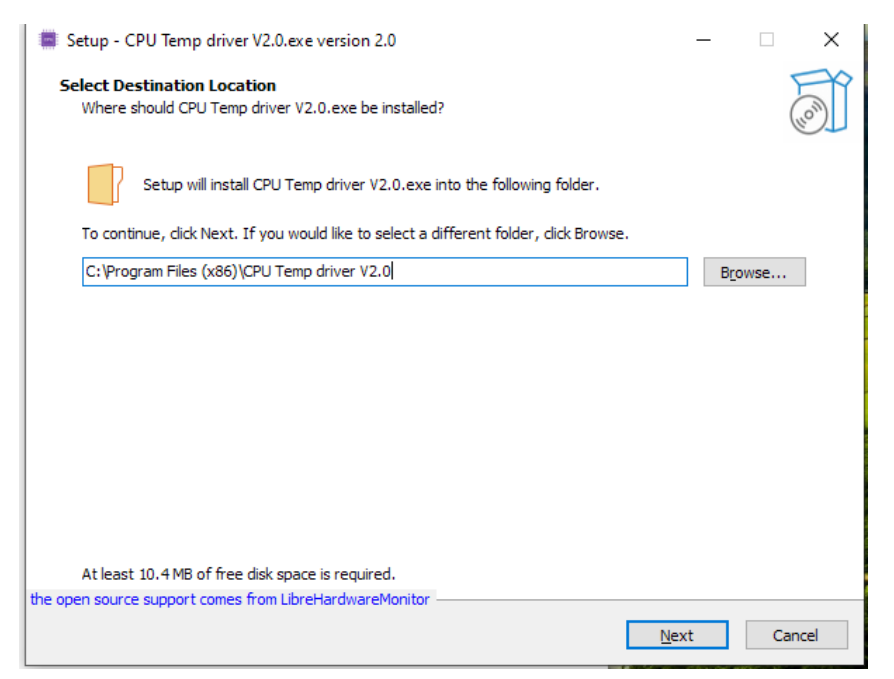

## 3. click" Next" to go

| Setup - CPU Temp driver V2.0.exe version 2.0 –                                                                                                    |                                                                               |                                  |      |      |     |
|----------------------------------------------------------------------------------------------------|-------------------------------------------------------------------------------|----------------------------------|------|------|-----|
| Select Start Menu Folder     Where should Setup place the program's shortcuts?     Setup will create the program's shortcuts in the following Start Menu folder.   To continue, dick Next. If you would like to select a different folder, dick Browse.   CPU Temp driver V2.0   Bgowse   Bgok     Mext     Cancel | Setup - CPU Temp driver V2.0.exe version 2.0                                  |                                  | _    |      | Х   |
| Setup will create the program's shortcuts in the following Start Menu folder.  To continue, click Next. If you would like to select a different folder, click Browse.  CPU Temp driver V2.0  Browse  Browse  Browse  Browse  Browse  Cancel                                                                        | Select Start Menu Folder<br>Where should Setup place the program's shortcuts? |                                  |      |      | 6   |
| To continue, click Next. If you would like to select a different folder, click Browse.                                                                                                    | Setup will create the program's shortcuts in the followin                     | g Start Menu folder.             |      |      |     |
| CPU Temp driver V2.0       Browse         Don't create a Start Menu folder       Eack         Mext       Cancel                                                                                                    | To continue, click Next. If you would like to select a different fold         | ler, <mark>c</mark> lick Browse. |      |      |     |
| Don't create a Start Menu folder         the open source support comes from LibreHardwareMonitor         Back       Next         Cancel                                                                                                    | CPU Temp driver V2.0                                                          |                                  | Br   | owse |     |
| Don't create a Start Menu folder         the open source support comes from LibreHardwareMonitor         Back       Next         Cancel                                                                                                    |                                                                               |                                  |      |      |     |
| Don't create a Start Menu folder         the open source support comes from LibreHardwareMonitor         Back       Next         Cancel                                                                                                    |                                                                               |                                  |      |      |     |
| Don't create a Start Menu folder         the open source support comes from LibreHardwareMonitor         Back       Next         Cancel                                                                                                    |                                                                               |                                  |      |      |     |
| Don't create a Start Menu folder         the open source support comes from LibreHardwareMonitor         Back       Next         Cancel                                                                                                    |                                                                               |                                  |      |      |     |
| Don't create a Start Menu folder         the open source support comes from LibreHardwareMonitor         Back       Next         Cancel                                                                                                    |                                                                               |                                  |      |      |     |
| Don't create a Start Menu folder the open source support comes from LibreHardwareMonitor Back Next Cancel                                                                                                    |                                                                               |                                  |      |      |     |
| Don't create a Start Menu folder         the open source support comes from LibreHardwareMonitor         Back       Next         Cancel                                                                                                    |                                                                               |                                  |      |      |     |
| Don't create a Start Menu folder         the open source support comes from LibreHardwareMonitor         Back       Next         Cancel                                                                                                    |                                                                               |                                  |      |      |     |
| the open source support comes from LibreHardwareMonitor                                                                                                    | Don't create a Start Menu folder                                              |                                  |      |      |     |
| <u>B</u> ack <u>N</u> ext Cancel                                                                                                    | the open source support comes from LibreHardwareMonitor                       |                                  |      |      |     |
|                                                                                                    |                                                                               | <u>B</u> ack <u>N</u>            | lext | Cano | cel |
|                                                                                                    |                                                                               |                                  |      |      |     |

4.According to your own needs, choose whether to create desktop shortcut, click" Next" to go to the Next step, as follows:

| Setup - CPU Temp driver V2.0.exe version 2.0                                                      | -                 |           | ×     |
|---------------------------------------------------------------------------------------------------|-------------------|-----------|-------|
| Select Additional Tasks<br>Which additional tasks should be performed?                            |                   |           | (LO)  |
| Select the additional tasks you would like Setup to perform while installing CPU 1<br>click Next. | Femp driver V2.0. | .exe, the | n     |
| Additional shortcuts:                                                                             |                   |           |       |
| Create a Quick Launch shortcut                                                                    |                   |           |       |
| ✓ Create a desktop shortcut                                                                       |                   |           |       |
|                                                                                                   |                   |           |       |
|                                                                                                   |                   |           |       |
|                                                                                                   |                   |           |       |
|                                                                                                   |                   |           |       |
|                                                                                                   |                   |           |       |
|                                                                                                   |                   |           |       |
|                                                                                                   |                   |           |       |
|                                                                                                   |                   |           |       |
|                                                                                                   |                   |           |       |
| <u>B</u> ack                                                                                      | <u>N</u> ext      | Ca        | ancel |

## 5.Click" Install" to Install, as shown below

| Setup - CPU Temp driver V2.0.exe version 2.0                                                                 | ×      |
|----------------------------------------------------------------------------------------------------|--------|
| Ready to Install<br>Setup is now ready to begin installing CPU Temp driver V2.0.exe on your computer.        |        |
| Click Install to continue with the installation, or click Back if you want to review or change any settings. |        |
| Destination location:<br>E:\Program Files (x86)\CPU Temp driver V2.0                                         | ^      |
| Start Menu folder:<br>CPU Temp driver V2.0                                                                   |        |
| Additional tasks:<br>Additional shortcuts:<br>Create a desktop shortcut                                      |        |
|                                                                                                    | ~      |
|                                                                                                    |        |
| <u>B</u> ack <u>Install</u>                                                                                  | Cancel |

6.Click" Finish" to complete the installation.

| Setup - CPU Temp driver V2.0.exe | version 2.0                                      | _              |                       | ×    |
|----------------------------------|--------------------------------------------------|----------------|-----------------------|------|
|                                  | Completing the CPU Temp<br>V2.0.exe Setup Wizard | driver         | ur compui<br>ortcuts. | ter. |
|                                  |                                                  | <u>F</u> inish |                       |      |

7.After the first installation, you need to open the software before you can use it.